# Основы создания Web-сайта

## Практические работы

Настоящее учебное пособие предназначено для проведения практических занятий по информатике в 10-11 классах, а также для организации самостоятельной работы учащихся. Пособие содержит практические работы для освоения и закрепления навыков по созданию Web-сайта. Пособие также содержит необходимый краткий теоретический материал.

| Практическая работа № 1 по теме: «Структура HTML-документа. Создание  | Web- |
|-----------------------------------------------------------------------|------|
| страницы»                                                             | 4    |
| Практическая работа № 2 по теме: «Форматирование текста Web-страницы» | 6    |
| Практическая работа № 3 по теме: «Создание списков»                   | 8    |
| Практическая работа № 4 по теме: «Создание таблиц»                    | 10   |
| Практическая работа № 5 по теме: «Создание гиперссылок»               |      |
| Практическая работа № 6 по теме: «Создание фреймов»                   | 14   |
| Практическая работа № 7 по теме: «Создание форм»                      |      |
| Самостоятельная работа по теме: «Создание сайта»                      |      |
| Контрольный тест по курсу «Основы создания Web страниц»               |      |

#### Практическая работа № 1 по теме: «Структура HTML-документа. Создание Web-страницы»

Цель: научиться создавать простейшие HTML-документы, разбивать текст на абзацы, выполнять выравнивание различными способами, просматривать Web-страницы с помощью браузера.

**Теги** — это определённые последовательности символов, заключенные между знаками < (меньше) и > (больше). Символ < обозначает начало тега, символ > обозначает конец тега. *HTML-документ* – это всё, что заключено между тегами <*HTML*> и </*HTML*>.

## <HTML> <head > Заголовок <TITLE> Название докумен-</TITLE> </head> <BODY> Тело документа </BODY> </HTML>

#### Структура НТМL-документа

Заголовок находится между тегами <HEAD> и </HEAD>. В нем содержится информация о документе, которая не выводится на экран (является необязательным элементом).

Название странички располагается между тегами <TITLE> и </TITLE> и появляется в верхней рамке окна программы просмотра.

Прописные и строчные буквы в написании тегов значения не имеют.

*Тело* выводится на экран программой просмотра (*браузером*) – текст, картинки, видеофрагменты.

Оно заключается между тегами <BODY> и </BODY>.

### Задание 1. Создание простейшего НТМL-документа.

- 1. Откройте текстовый редактор Блокнот.
- 2. Создайте в нем следующий документ:

```
<HTML>
<HEAD>
<TITLE> Моя страничка </TITLE>
</HEAD>
<BODY>
Привет! Это моя первая страничка!
</BODY>
</HTML>
```

3. Сохраните этот файл в своей папке, выполнив команду **Файл / Сохранить как**, в поле **Имя файла** введите **<u>Пример.html.</u>** НЕ ЗАКРЫВАЯ **Блокном**, откройте этот файл в окне программы просмотра **Internet Explorer** с помощью команды **Файл / Открыть**.

| Разбиение на абзацы              | <p> текст </p>                 |                 |
|----------------------------------|--------------------------------|-----------------|
| Абзац с выравниваем              | <p align="Left"> mекст </p>    | По левому краю  |
|                                  | <p align="Center"> mекст </p>  | По центру       |
|                                  | <p align="Right"> mекст </p>   | По правому краю |
|                                  | <p align="Justify"> текст </p> | По ширине       |
| Перевод на новую строку в абзаце | <br>                           |                 |
| Заголовок (уровни от 1 до 6)     | <Н1> текст1 Н1                 |                 |
|                                  |                                |                 |
|                                  | <Н6> текст6 Н6                 |                 |
| Заголовок с выравниваем          | <h1 align="Left"> текст </h1>  |                 |

### Разбиение на абзацы, различные способы выравнивания

*Замечание:* пробелы и клавишу *Enter* внутри абзаца можно использовать произвольно (в браузере это не отображается).

#### Задание 2. Усовершенствование странички.

Добавьте в свою страничку следующий текст:
 <html> <title> первые стихи </title>
 <body>
 Привет! Это моя первая страничка!
 В лесу родилась елочка.
 В лесу она росла.
 Зимой и летом стройная, зеленая была.
 Метель ей пела песенку:
 «Спи, елочка, бай-бай».
 Мороз снежком укутывал:
 </body>
 </body>

2. Сохраните изменения, выполнив команду **Файл/ Сохранить.** НЕ ЗАКРЫВАЯ **Блокнот**, откройте этот файл в окне программы просмотра *Internet Explorer* с помощью

команды Файл/ Открыть, чтобы увидеть изменения нажмите кнопку 206новить.

3. Приведите свою страничку к предложенному виду, добавив, необходимые теги.

Привет! Это моя первая страничка!

В лесу родилась елочка. В лесу она росла.

> Зимой и летом стройная, Зеленая была.

Метель ей пела песенку: «Спи, елочка, бай-бай».

Мороз снежком укутывал: «Смотри, не замерзай!»

4. Сохраните изменения, НЕ ЗАКРЫВАЯ Блокнот, просмотрите с

помощью браузе- ра Internet Explorer (чтобы увидеть изменения нажмите

## кнопку Собновить).

5. Вставьте после фразы «Привет! Это моя первая страничка!» два заголовка: Заголовок первого уровня: Меня зовут (впишите свое имя).

Заголовок второго уровня: Я учусь в классе (впишите

11 класс). Заголовок третьего уровня: Это моя

любимая песенка.

- 6. Сохраните изменения и просмотрите их с помощью браузера Internet Explorer .
- 7. Выровняйте заголовки

следующим образом: Заголовок

первого уровня по левому краю,

Заголовок второго уровня по

центру, Заголовок третьего

уровня по правому краю.

8. Сохраните изменения и просмотрите их с помощью браузера Internet Explorer .

### Подведение итогов

- Сделайте в тетради конспект теоретического материала.
- Ответьте на следующие вопросы:
  - 1. Что такое HTML, для чего используется?
  - 2. Какими способами можно создать Web-страницу?
  - 3. Назовите обязательные и необязательные элементы HTML-документа. Каково их на- значение?